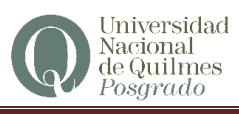

# :: Configuración del correo institucional del Campus Virtual para el reenvío de los mensajes

La opción para monitorear externamente los correos recibidos en la cuenta de correo electrónico del Campus Virtual es el **reenvío de correos**. Esta opción se encuentra dentro de la configuración de la casilla de correo electrónico.

A continuación veremos el paso a paso de esta configuración.

### :: PASO 1: ingreso al correo personal del Campus

Una vez ingresado el nombre de usuario y contraseña en la ruta de acceso https://acceso.uvq.edu.ar, se ingresa al **Panel de Inicio**, desde el cual ingresaremos a la sección del **Correo Electrónico personal**:

| Discoverindo al Campus Vi | et col                                                                                                    |                                      |        |
|---------------------------|----------------------------------------------------------------------------------------------------|--------------------------------------|--------|
| Comunicacion Are          | va<br>Usted no posee aulas activas                                                                                          |                                      | ditar  |
| Accesos Rápidos           | Mis salas de tutorias                                                                                                    | Streaming                            |        |
| Mis aulas                 | 0                                                                                                    |                                      |        |
| Mis salas de tutorias     | Lt. Usted no posee salas de tutorias                                                                                        | Mi agenda                            |        |
| Calendario académico      | VER TODAS LAS SALAS D                                                                                                    | DETUTORÍAS Dic Defense oral y públic | - 2    |
| Mis gestiones             | ° Novedades                                                                                                    | 22 de la Lic. Dania Juliet<br>Bo     | ta     |
| 🕑 Edita                   | COMUNIDAD POSGRADO                                                                                                    | VED NR A                             | CENIDA |
| - 44 M                    | Graduada UVO semifinalista para el Globa                                                                                    | al                                   |        |
| Canada la LIN             | Teacher Prize 2018                                                                                                    |                                      |        |
| Conozca la UNC            | Sitvana Andrea Carnicero Sanguinetti, graduada de la Licencia<br>Educación de la modalidad a distancia de la UNO la UVO fue | Jatura en<br>Je elegida              |        |

#### :: PASO 2: Sección Opciones de Configuración

En el panel del correo electrónico encontraremos varios íconos sobre el módulo de lectura de mensajes. Debemos seleccionar el botón correspondiente a las **Opciones**.

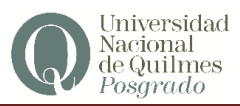

| 🖸 Entrada 🌰               | <b>₽</b> - ⊠ | Asunto        |                | R             | emitente | Fecha | 🛊 Tama 🖉 |  |
|---------------------------|--------------|---------------|----------------|---------------|----------|-------|----------|--|
| 🖉 Borradores 🔳            |              |               |                |               |          |       |          |  |
| 🚯 Enviados                |              |               |                |               |          |       |          |  |
| e Spam                    |              |               |                |               |          |       |          |  |
| Papelera                  |              |               |                |               |          |       |          |  |
| Correos Migrados Posgrado |              |               |                |               |          |       |          |  |
| 🚞 Enviados                |              |               |                |               |          |       |          |  |
| 💼 Recibidos               |              |               |                |               |          |       |          |  |
| Sent Sent                 | 11           |               |                |               |          |       |          |  |
| 🚞 Trash                   |              |               |                |               |          |       |          |  |
| imap                      |              |               |                |               |          |       |          |  |
| 💼 uvq                     |              |               |                |               |          |       |          |  |
| 🚋 edu                     |              |               |                |               |          |       |          |  |
|                           |              |               |                |               |          |       |          |  |
| Drafts                    |              |               |                |               |          |       |          |  |
| 🗎 Enviados                |              |               |                |               |          |       |          |  |
| 📥 🗎 Trash 🗸               |              | Seleccionar 🏛 | Conversaciones | la está vacía | H 4 + H  | 1     |          |  |

# :: PASO 3: elección de la opción "administrar carpetas"

El panel de Opciones tiene disponible sólo la opción "administrar carpetas"

| pciones          | Carpetas                  |   |  |
|------------------|---------------------------|---|--|
| Preferencias     | Entrada                   |   |  |
| Carpetas         | 2 million                 |   |  |
| Datos Personales | Borradores                |   |  |
| - Avuda          | Enviados                  |   |  |
| 2                | Spam                      |   |  |
| Filtros actuales | Papelera                  |   |  |
|                  | Correos Migrados Posgrado |   |  |
|                  | Enviados                  |   |  |
|                  | Recibidos                 |   |  |
|                  | Sent                      |   |  |
|                  | Trash                     |   |  |
|                  | imap                      |   |  |
|                  | uvq                       |   |  |
|                  | edu                       |   |  |
|                  | ar                        | - |  |
|                  | Drafts                    |   |  |

## :: PASO 4: Seleccional filtros actuales

Las opciones de filtrado incluyen:

- Vacaciones/Autorespuesta
- Redirigir correo
- Mover a papelera
- Mover a carpeta
- Mover notificación de Aula

- Incialmente no poseemos ninguna regla definida, por lo que será necesario escoger la opción "Redirigir correo"

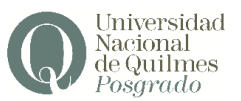

| Opciones Filtros actuales                                                |        | Nuevo filtro                                                                                                    |                  |
|--------------------------------------------------------------------------|--------|----------------------------------------------------------------------------------------------------|------------------|
| Preferencias Carpetas Datos Personales Datos Personales Trilros actuales | ۸۳<br> | Nombre del filtro<br>Redirigir correo<br>Redirigir correo<br>Redirectore una o més reglas<br>de esta partalla.<br>© concuerta con TODAS las reglas<br>las reglas siguientes ® todoc los m<br>Acciones del filtro<br>Seleccione una de las opciones que fi<br>con las reglas que figuran amba.<br>Redirigir a al<br>Guardar | Desactivar regia |

### :: PASO 5: configuración del filtrado

Desde este panel se establecen las reglas del filtrado. Deberemos elegir la opción respectiva, en principio, qué mensajes se reenviarán. Seleccionaremos las opciones "**Todos los mensajes**"

| Jevo Intro                                                                             |                                                                                                    |
|----------------------------------------------------------------------------------------|----------------------------------------------------------------------------------------------------|
| ombre del filtro                                                                       | Desactivar regla                                                                                                    |
| edirigir correo                                                                        |                                                                                                    |
| teglas de filtrado                                                                     |                                                                                                    |
| rr favor seleccione una o más r<br>ensajes. Los filtros son ejecuta<br>e sta pantalla. | eglas contra las que se comprobarán los<br>dos en el orden en que aparecen a la izquierda<br>glas alguientes<br>os mensajes<br>une figuran abajo. Esta acción será ejecutada por c |
| Redirigir a 🔹                                                                          | alguien@eiemplo.org                                                                                                    |
|                                                                                        |                                                                                                    |

## :: PASO 6: ingreso del correo al que se reenviarán los mensajes

Deberemos indicar la opción **Redirigir a** para indicar al filtro la ruta de redireccionamiento de los correos recibidos. Y en el cuadro de al lado el mail al cuál se enviarán los correos.

Una vez ingresados esos datos, cliqueamos en Guardar.

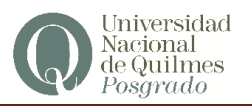

\*

| Nombre del filtro                                                                                                    | Desactivar regla                                                                                                   |
|----------------------------------------------------------------------------------------------------|----------------------------------------------------------------------------------------------------|
| Redirigir correo                                                                                                    |                                                                                                    |
| Reglas de filtrado                                                                                                    |                                                                                                    |
| Por favor seleccione una o n<br>mensajes, Los filtros son eje<br>de esta pantalla.                                                                                                    | nás reglas contra las que se comprobarán los<br>ocutados en el orden en que aparecen a la izquierda                |
| Concuerda con TODAS                                                                                                    | as reglas siguientes 🔍 concuerda con ALGUNA de                                                                     |
|                                                                                                    |                                                                                                    |
| las reglas siguientes 🔎 to                                                                                                    | dos los mensajes                                                                                                   |
| las reglas siguientes 🔘 to                                                                                                    | dos los mensajes                                                                                                   |
| las reglas siguientes (*) to<br>Acciones del filtro                                                                                                    | dos los mensajes                                                                                                   |
| las reglas siguientes ® to<br>Acciones del filtro<br>Seleccione una de las opcior<br>con las reglas que figuran ar                                                                                                    | dos los mensajes<br>nes que figuran abajo. Esta acción será ejecutada por<br>rriba.                                |
| las reglas siguientes     total  total total total  total  total  total  total  total  total  total  total  total  total  total  total  total  total  total  total | dos los mensajes<br>nes que figuran abajo. Esta acción será ejecutada por<br>riba.<br><b>V</b> alguien@ejemplo.org |
| las reglas siguientes                                                                                                    | dos los mensajes<br>nes que figuran abajo. Esta acción será ejecutada por<br>riba.<br>Iguien@ejemplo.org           |
| las reglas siguientes                                                                                                    | dos los mensajes<br>nes que figuran abajo. Esta acción será ejecutada por<br>riba.<br>I alguien@ejemplo.org        |
| las reglas siguientes                                                                                                    | dos los mensajes<br>nes que figuran abajo. Esta acción será ejecutada por<br>rriba.<br>Iguien@ejemplo.org          |